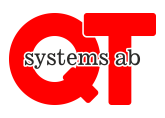

Appen ger möjlighet att styra uttag via telefonen utan att behöva logga in varje gång.

## Gör så här:

- 1. Ladda ner appen "QT Kund" via Google Play Butik eller Apple App Store.
- 2. Starta appen.
- Skriv in anläggnings-ID, användarnamn och lösenord (erhålls av styrelsen)

| 14:29 🏟 🖀                                                                           | ▼⊿ ₿ |
|-------------------------------------------------------------------------------------|------|
| Logga in                                                                            |      |
| Anläggnings-ID                                                                      |      |
| Användarnamn                                                                        |      |
| Lösenord                                                                            |      |
| LOGGA IN                                                                            |      |
| Inloggningsuppgifter erhålles från hyresvärd eller<br>fastighets-/anläggningsägare. |      |

## VIKTIGT!

Byt lösenord när ni loggat in första gången under "Fler Alternativ" → "Byta lösen".

## Styrning av motorvärmare och laddplats

| Välkommen       | 18:39:13 |
|-----------------|----------|
| Motorvärmare    | >        |
| Elbilsladdning  | >        |
| Fler alternativ | >        |
| Logga ut        | >        |
| systems ab      |          |

Dina uttag syns under respektive flik. Behöver du Laddplats för elfordon så kontakta styrelsen via glassen.nu

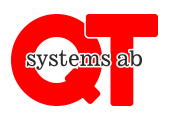

# Motorvärmaruttag

Klicka in på ditt uttag.

Här kan du se dina schematider, ta bort och lägga till nya schematider, starta en tillfällig tid eller göra ett direkt påslag.

Schematider återkommer varje vecka tills dom tas bort av användaren.

Tillfälliga tider är engångstider som försvinner när tiden gått ut.

Direktstart är på i 2 timmar från att uttaget aktiverats.

Observera att på schemaläggning så är det **avresetid** som anges, hur länge ditt motorvärmaruttag är påslaget innan avfärd beror på temperaturen utomhus.

Vill du ta bort din bokade tid så trycker du bara radera på den bokning du gjort.

Du kan se om ditt uttag är påslaget genom att texten ändrar färg.

#### Laddplats

Klicka in på ditt uttag.

Här kan du slå på och av din laddplats. Ett påslag tar några sekunder. Du kan se när din laddplats är påslagen genom att ikonen är grön.

| Elbilsladdning  |   |
|-----------------|---|
| 11E egen plats  | > |
| Slå av          | > |
| Åter till start | < |
| systems ab      |   |

## Den senaste information hittar du alltid på www.glassen.nu